Online Payment System MODES OF PAYMENT

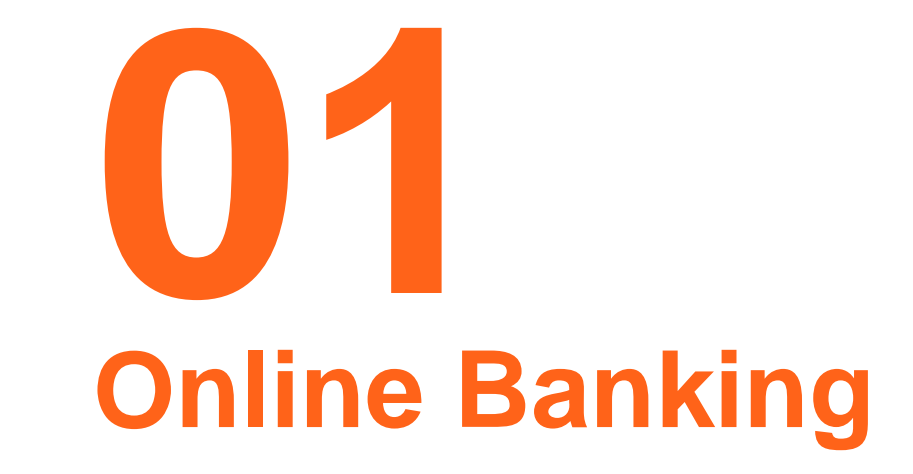

## **Modes of Payment – ONLINE BANKING**

 On the Pay Charges page, tick Online Banking under the mode of payment 

 MODE OF PAYMENT

 Image: Constant of the second second sec

Select from any of our available partner banks

Ensure that you have an <u>existing account</u> with our partner banks and have <u>linked your account to our</u> <u>Online Payment System</u>. Please reach out to your respective bank branches to assist you on account opening and/or linking of your account to our system.

 Review summary of charges, then click "Proceed to Payment" button. To proceed, click "Confirm"

#### **ONLINE BANKING**

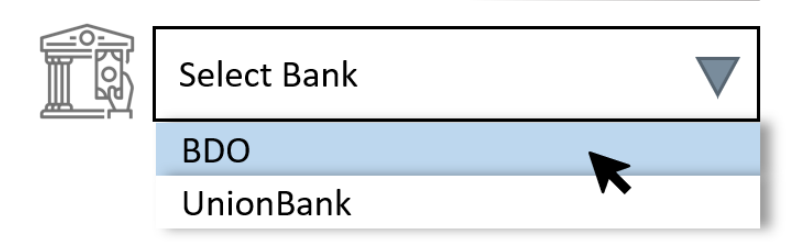

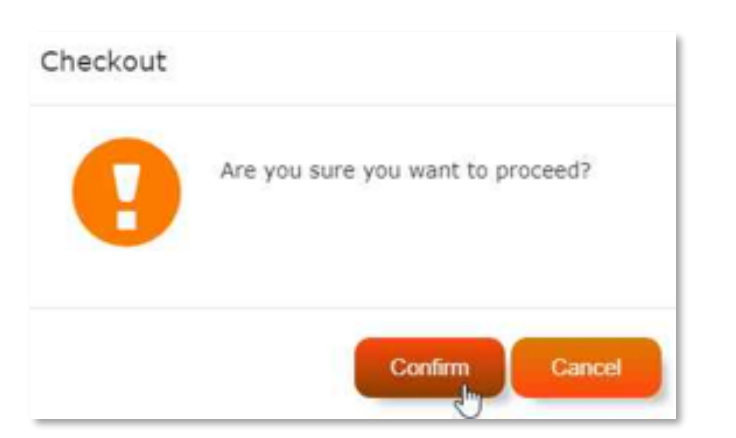

## **Modes of Payment – ONLINE BANKING**

- The page will be automatically redirected to the bank's online payment portal.
- Login your credentials and go through the bank's standard payment process.
- After the transaction, page will be redirected to the Online Payment System and will display status of payment
- The electronic receipt (e-OR) will be available for download after successful system validation of the payment transaction.

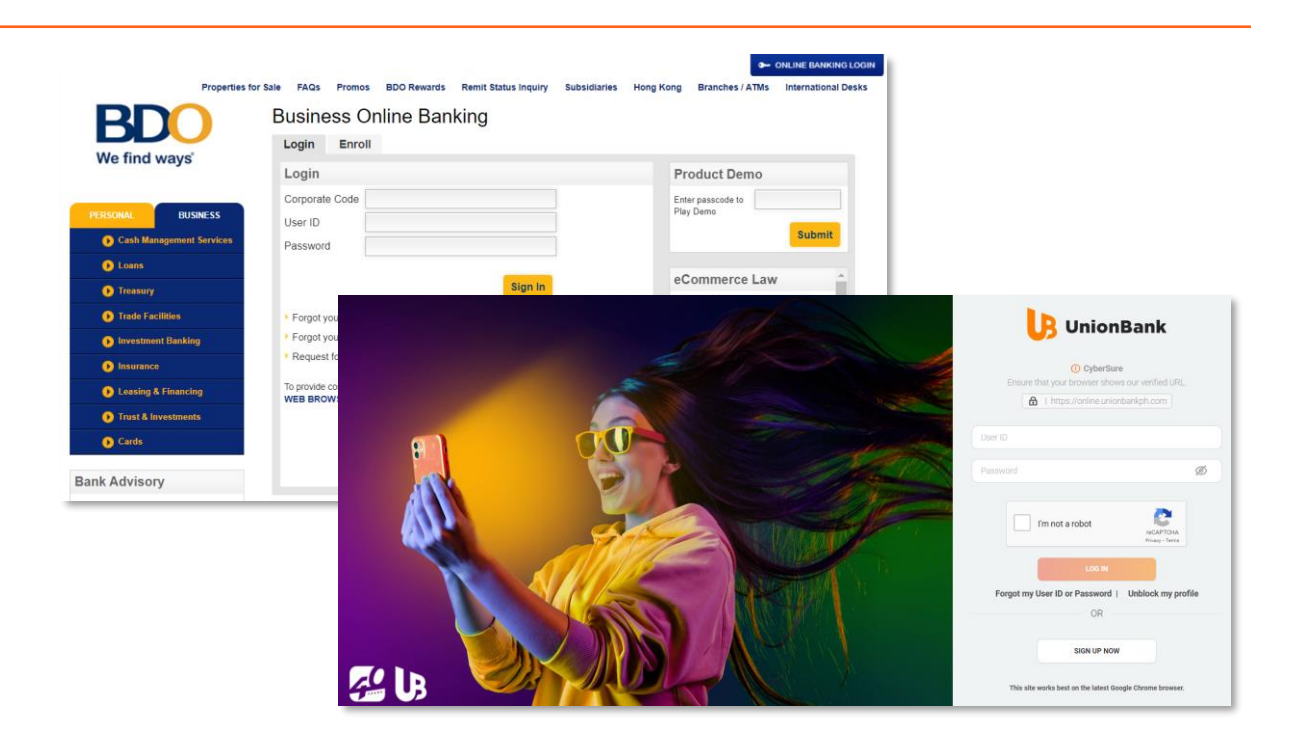

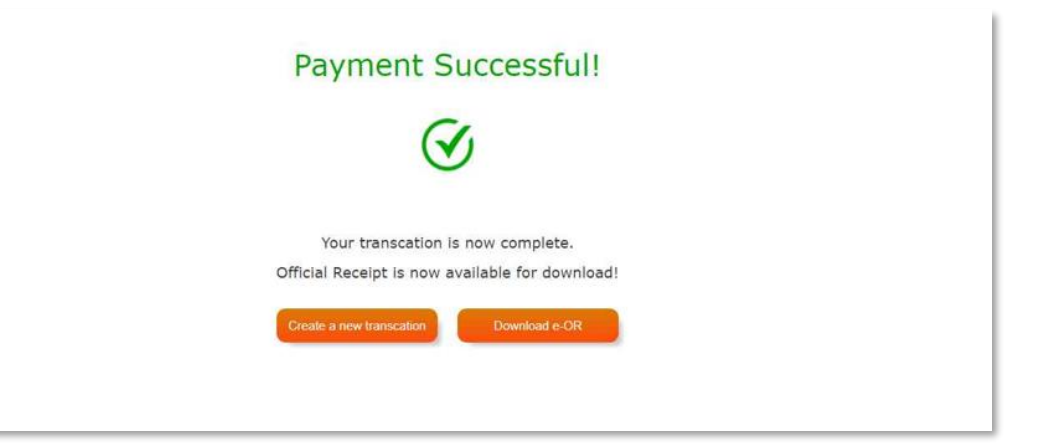

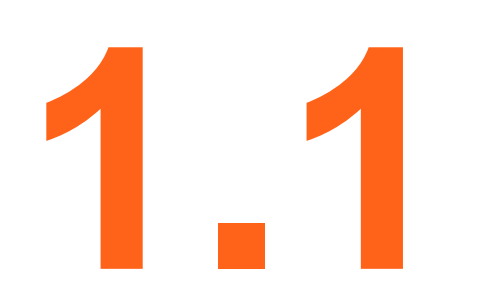

## **BDO Payment Guide**

- You will be redirected to BDO Business Online Banking log in page.
- Input the following details and click
   Sign In to access your account:
  - Corporate Code
  - User ID
  - Password

| <b>BDO</b>                                 | Business Online Banking<br>Login Enroll                                                 |                                                                                                    |
|--------------------------------------------|-----------------------------------------------------------------------------------------|----------------------------------------------------------------------------------------------------|
| we find ways                               | Login                                                                                   | Product Demo                                                                                         |
| PERSONAL BUSINESS Cash Management Services | Corporate Code<br>User ID<br>Password                                                   | Enter passcode to<br>Play Demo<br>Submit                                                             |
| Loans                                      |                                                                                         | eCommerce Law                                                                                        |
| <b>D</b> Treasury                          | Sign In                                                                                 | This Bank Facility is for Authorized                                                                 |
| Trade Facilities                           | Forgot your password?                                                                   | Users only.                                                                                          |
| Investment Banking                         | ► Forgot your User ID?                                                                  | Pursuant to RA 8792, it is a criminal                                                                |
| <b>Insurance</b>                           | Request for password unlock?                                                            | d. To interfere in commuter                                                                          |
| Leasing & Financing                        | To provide consistency and best online experience, more information can be found in our | system/server or information &                                                                       |
| ● Trust & Investments                      |                                                                                         | Customer Service                                                                                     |
| Cards                                      |                                                                                         | Cash Management Hotline<br>Contact No.: (+632) 840-7500<br>Toll-free Domestic No.: 1-800-10-840-7500 |
| ank Advisory                               |                                                                                         | Ton-nee Domestic No., 1-000-10-040-7500                                                              |

- Choose the funding account that you will use to settle your transaction
- Click Next Step to proceed with your transaction

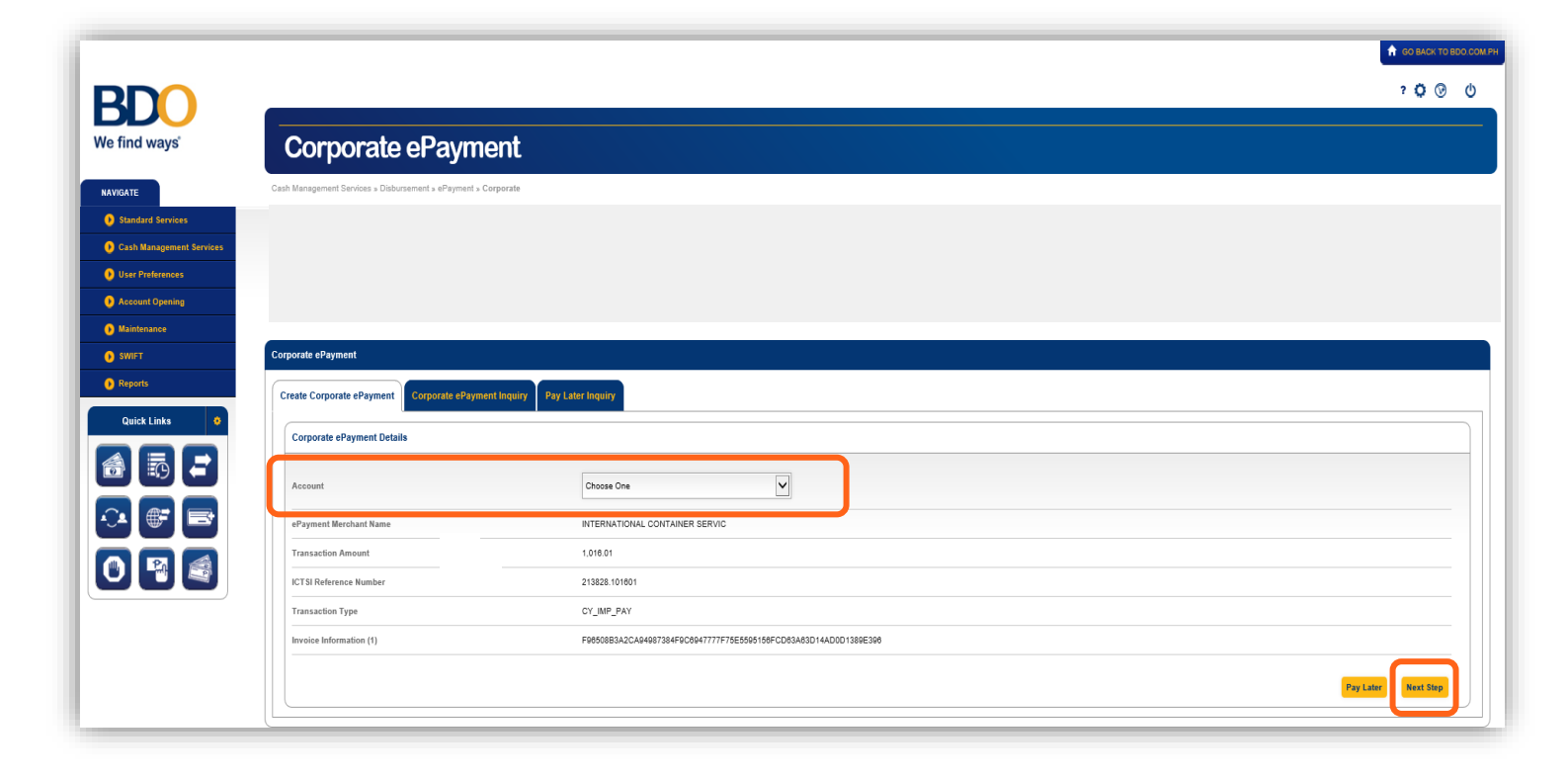

• Ensure that all details are correct and click Submit.

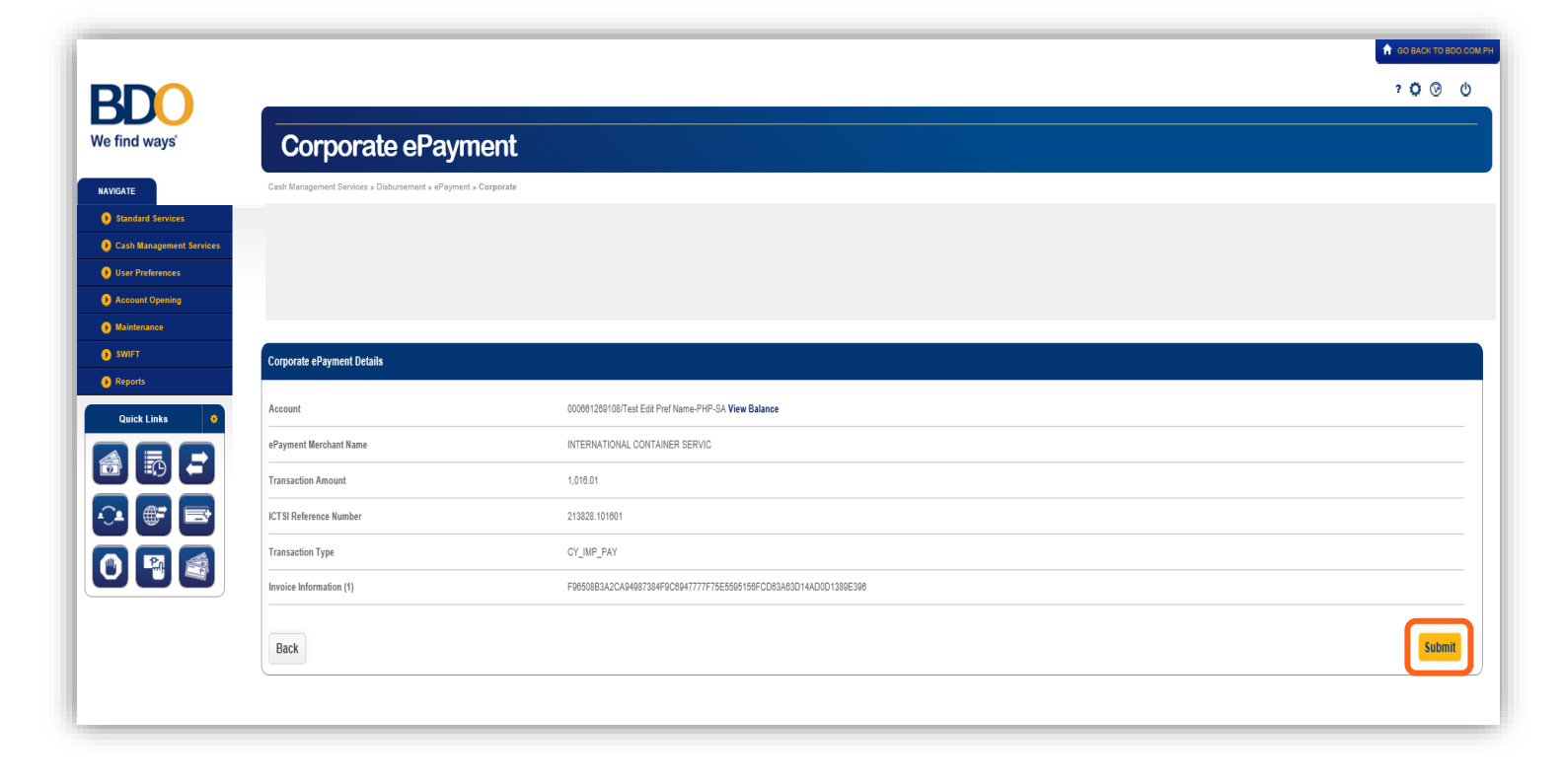

 A confirmation page will appear indicating the details of the processed transaction

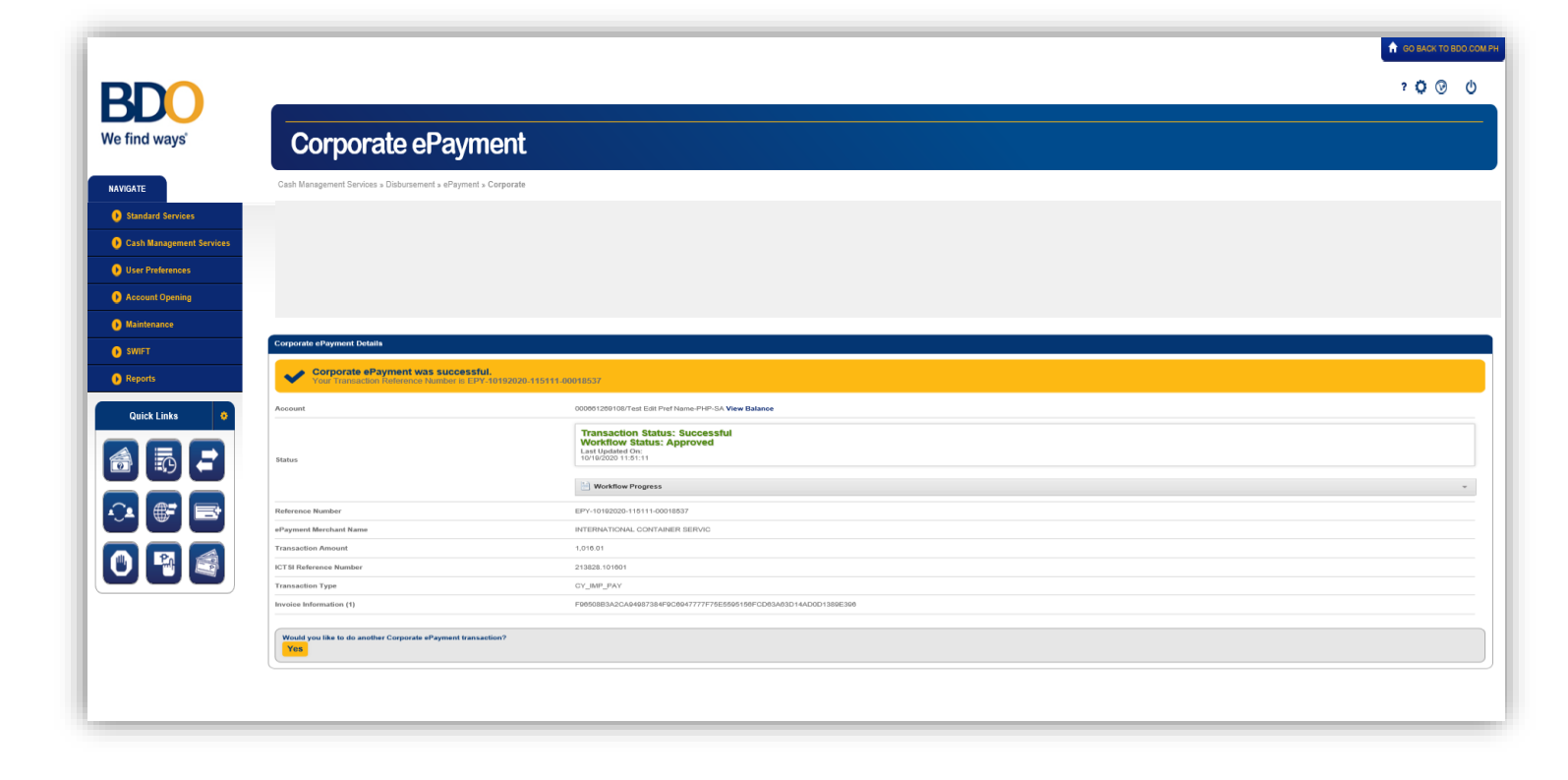

 You will also receive an email payment confirmation after you have successfully processed your transaction

| Corporation Name: ABC                                                                                                    |        |
|----------------------------------------------------------------------------------------------------|--------|
| CORPORATION Dear: Mr.                                                                                                    |        |
|                                                                                                    |        |
| ,                                                                                                    |        |
| User Role: Maker                                                                                                    |        |
| Your request for Epayment with Transaction Reference No. EPY-10192020-115111-00018537 was succes<br>processed by Banco de Oro. Details as follows: | sfully |
| Account No. : ********134                                                                                                    |        |
| Merchant : International Container Terminal                                                                                                    |        |
| Transaction Date : 10/19/20                                                                                                    |        |
|                                                                                                    |        |
| Please review the details of your transaction. For any questions or concerns, you may contact your assign                                          | ed CMS |
| Account                                                                                                    |        |
| Manager.                                                                                                    |        |
| Thank you.                                                                                                    |        |
| Rusiness Online Banking                                                                                                    |        |
| Corporate Cash                                                                                                    |        |
| Management Services                                                                                                    |        |
| Transaction Banking                                                                                                    |        |
| BDO                                                                                                    |        |
| Corporate Cash<br>Management Services<br>Transaction Banking<br>Group<br>BDO                                                                       |        |

 Go to Online Payment System's Transaction History and select the latest created transaction to download the electronic receipt (e-OR)

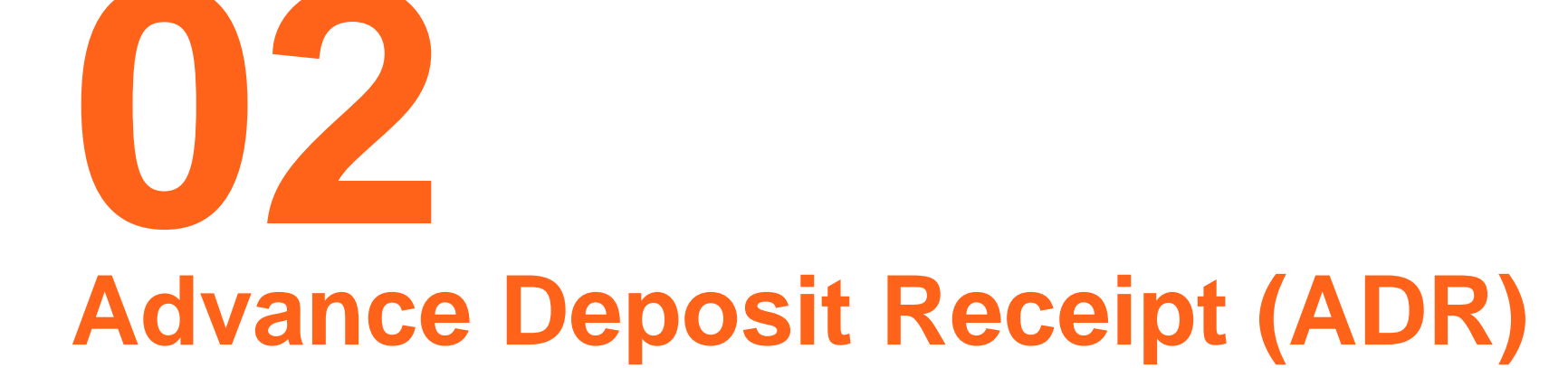

# **E-ADR CREATION GUIDE (via UnionBank)**

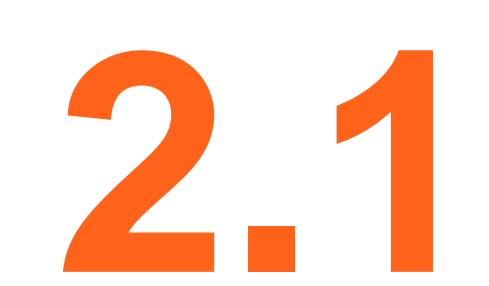

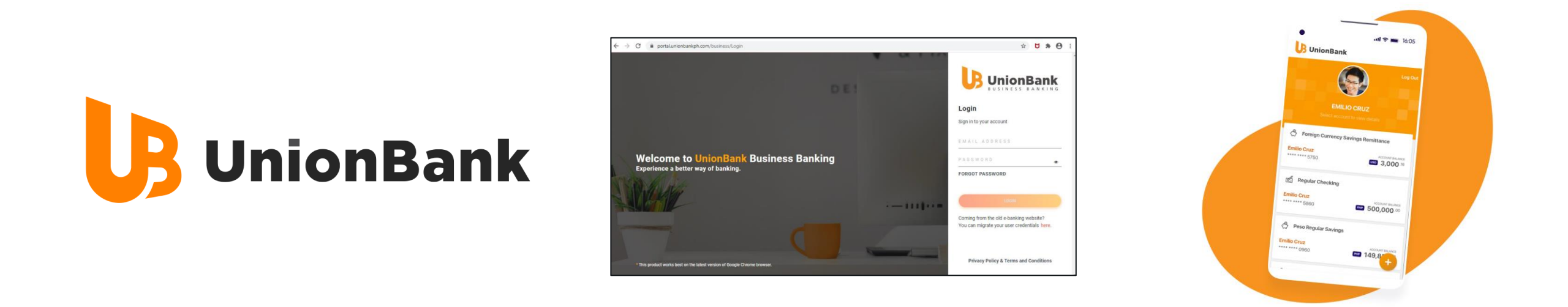

The E-ADR is a facility currently available for UnionBank account holders only that transact via online business portal or mobile app's Bills Payment Facility. Over-the-counter bills payment transactions are not yet included.

For inquiries on how to set up a UBP account, please contact

| Leo Joe "Boom" Tumlos<br>Relationship Manager | +63908 815 0272<br>+63917 824 7523 | ljotumlos@unionbankph.com |
|-----------------------------------------------|------------------------------------|---------------------------|
| Crisanta Cabuhat<br>Relationship Manager      | +63906 515 9164<br>+63998 793 9651 | cacabuhat@unionbankph.com |

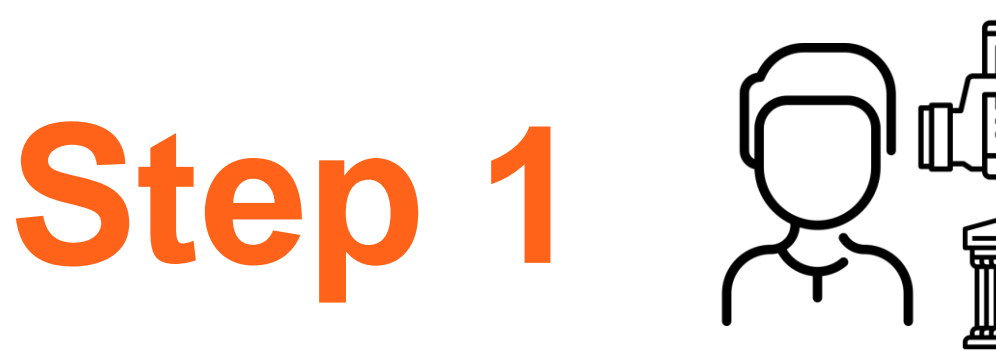

Customer makes a deposit transaction (via Bills Payment) through either of the following UnionBank Payment Channels:

1.1 Online Business Banking (The Portal)1.2 UB Online/Mobile App

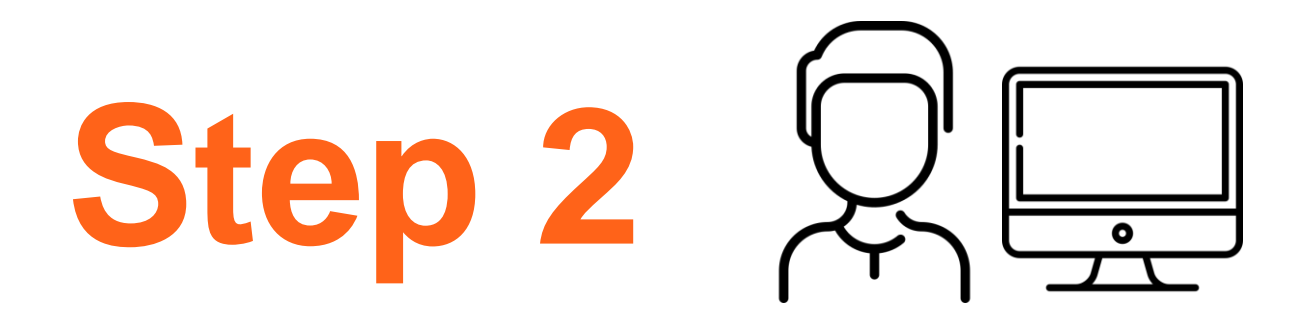

After a successful deposit transaction, Customer proceeds to validation of deposit using his **Online Payment System account** to generate E-ADR.

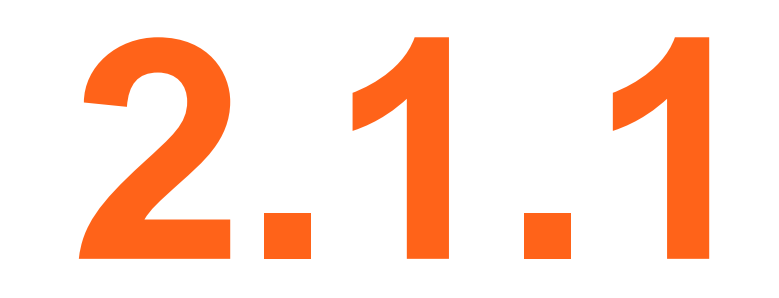

**Deposit via UnionBank Business Banking (The Portal)** 

 Log on to https://business.unionbankph.com/login

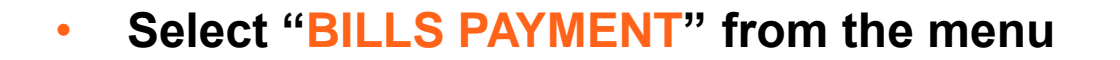

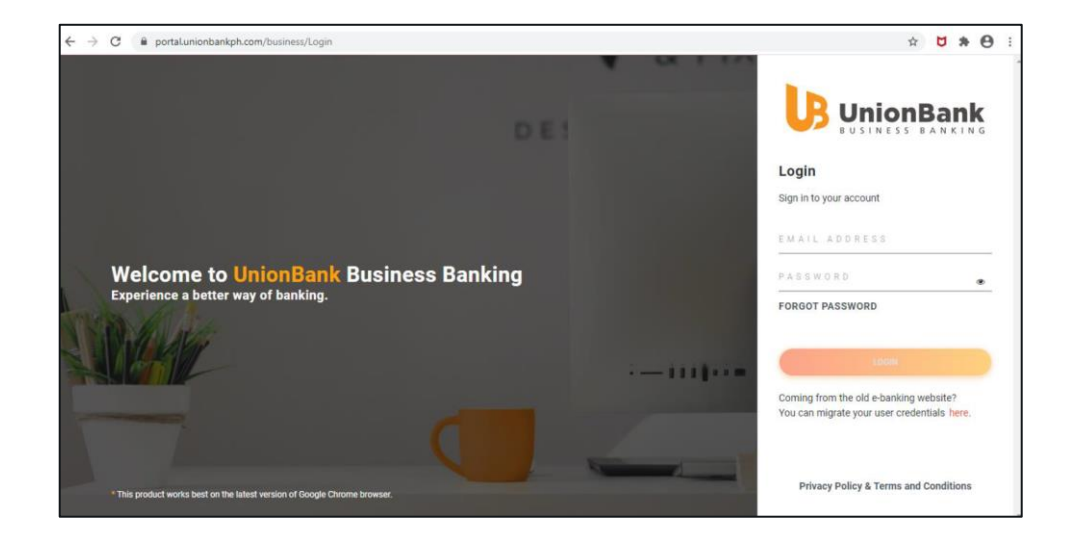

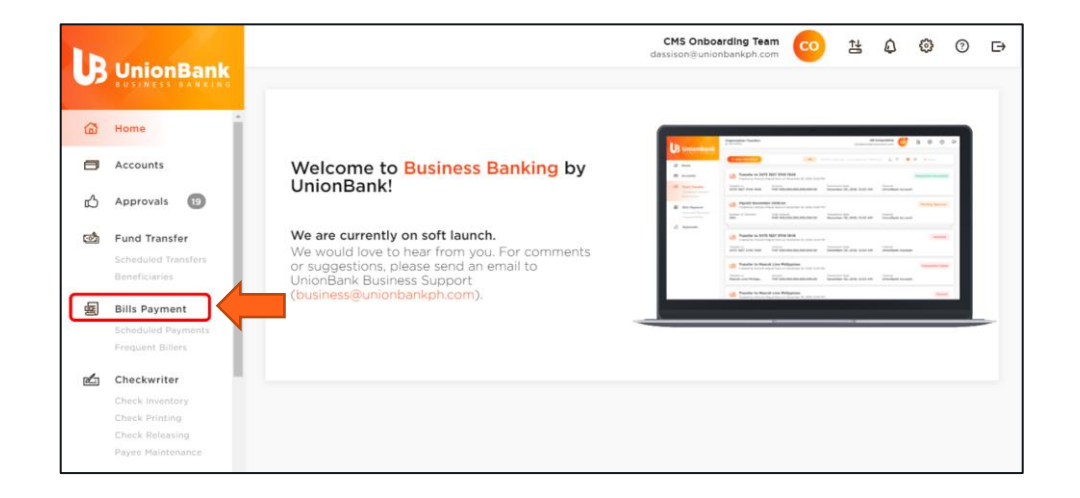

• Select "NEW PAYMENT"

• Select "BILLS PAYMENT" from the menu

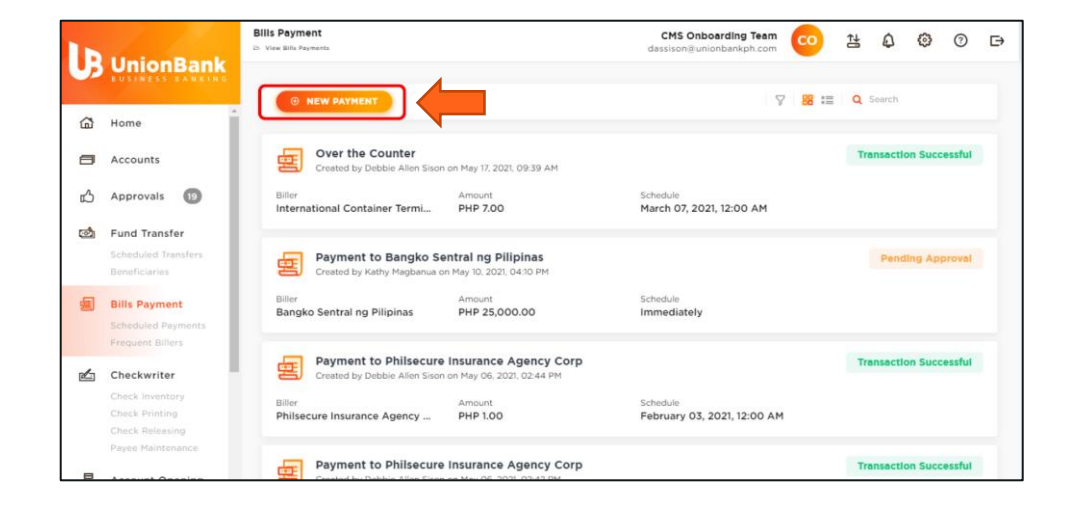

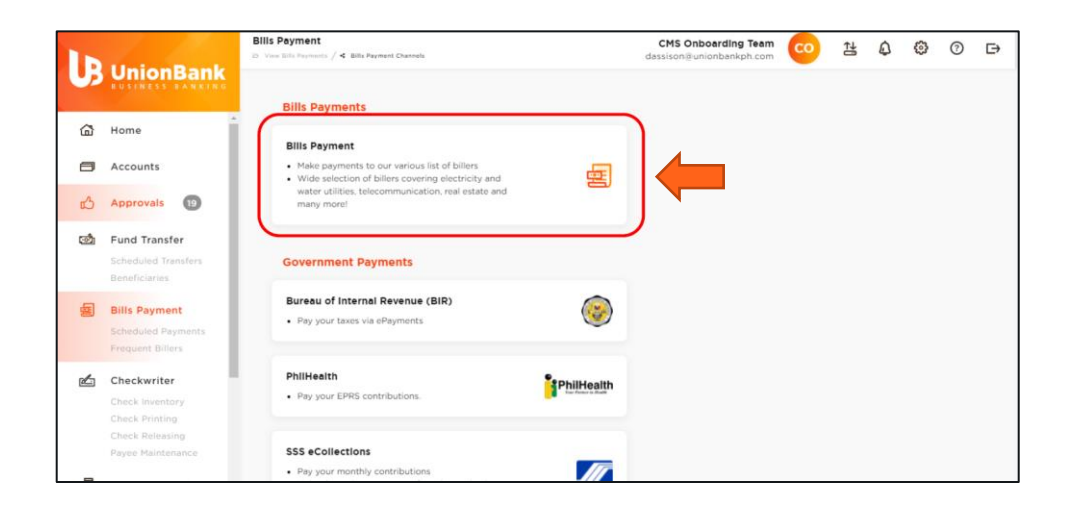

Select your UnionBank Account

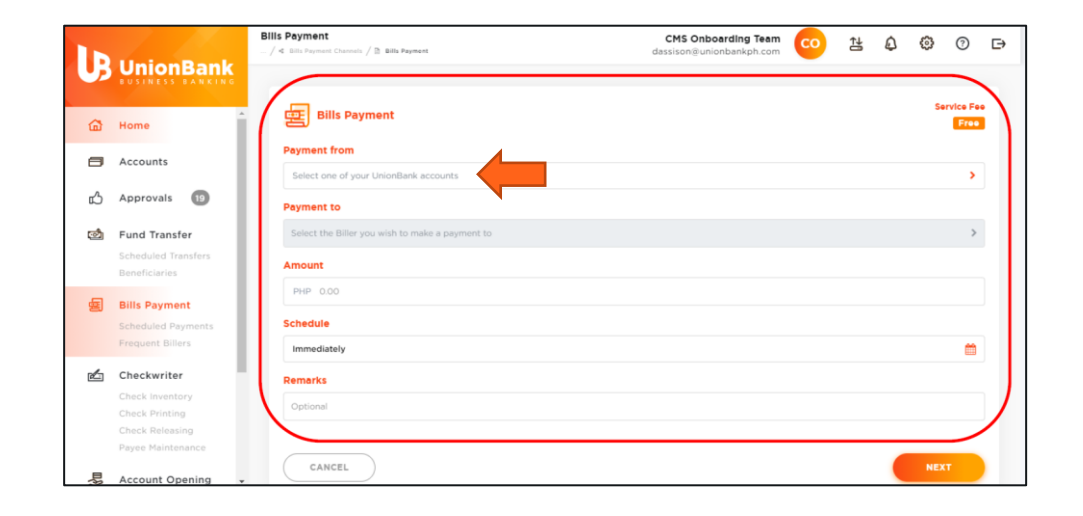

- Under "Payment To", search and select the either of the following biller IDs from the list:
  - For MICT, "ICTSI E-ADR"
  - For Northport, "Manila North Harbour Port Inc E-ADR"
  - For SBITC, "SBITC E-ADR"
  - For MCT, "MICTSI E-ADR"

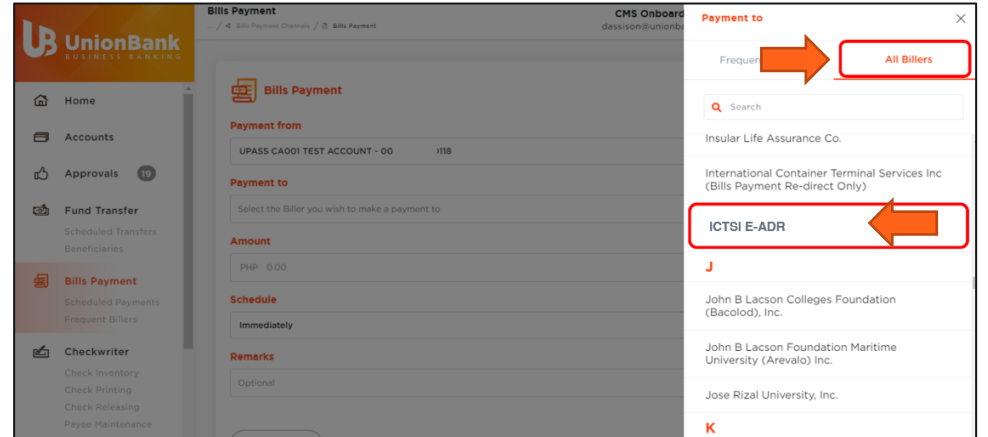

- Input the required reference details:
  - Company Name / Payor Name\* (required)
  - Amount\* (required)
  - Schedule\* (required)
  - Customer ADR account no. (optional)
  - Remarks (optional)
- Once necessary fields has been filled out, proceed by clicking the NEXT button.

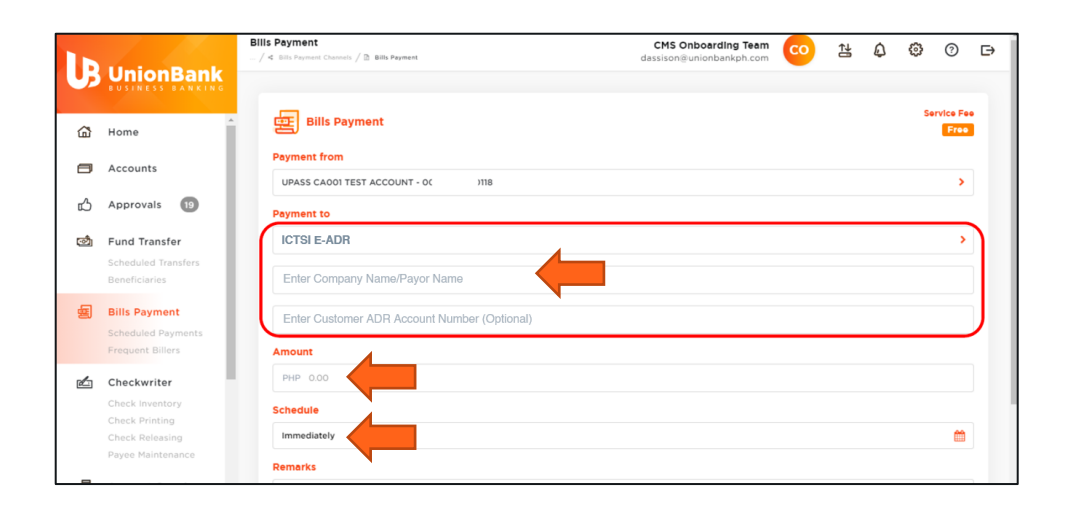

|          | UnionPank                           | Bills Payment                                | CMS Onboarding Team<br>dassison@unionbankph.com | <b>co</b> | <b>₿</b> | ۵ | ٥ | 0 | ⋻ |
|----------|-------------------------------------|----------------------------------------------|-------------------------------------------------|-----------|----------|---|---|---|---|
|          | BUSINESS BANKING                    | UPASS CA001 TEST ACCOUNT - 00 118            |                                                 |           |          |   |   | > |   |
| <u>ش</u> | Home                                | Payment to                                   |                                                 |           |          |   |   |   |   |
|          |                                     | ICTSI E-ADR                                  |                                                 |           |          |   |   | > |   |
| 8        | Accounts                            | ABC Company                                  |                                                 |           |          |   |   |   |   |
| ഫ്       | Approvals 19                        | Abe company                                  |                                                 |           |          |   |   |   |   |
| ক্র      | Fund Transfer                       | Enter Customer ADR Account Number (Optional) |                                                 |           |          |   |   |   |   |
| -        | Scheduled Transfers                 | Amount                                       |                                                 |           |          |   |   |   |   |
|          | Beneficiaries                       | PHP 100,000.00                               |                                                 |           |          |   |   |   |   |
| 雪        | Bills Payment                       | Schedule                                     |                                                 |           |          |   |   |   |   |
|          | Scheduled Payments Frequent Billers | Immediately                                  |                                                 |           |          |   |   | 8 |   |
| Ł        | Checkwriter                         | Remarks                                      |                                                 |           |          |   |   |   |   |
|          | Check Inventory                     | Optional                                     |                                                 |           |          |   |   |   |   |
|          | Check Printing                      |                                              |                                                 |           |          |   |   |   |   |
|          | Check Releasing                     |                                              |                                                 |           |          |   |   | _ |   |
|          | Payee Maintenance                   | CANCEL                                       |                                                 |           |          |   |   |   |   |
| 見        | Account Opening                     |                                              |                                                 |           | /        |   |   |   |   |

 Review the transaction then click the SUBMIT button.

 After successful payment, take note of the UnionBank reference number.

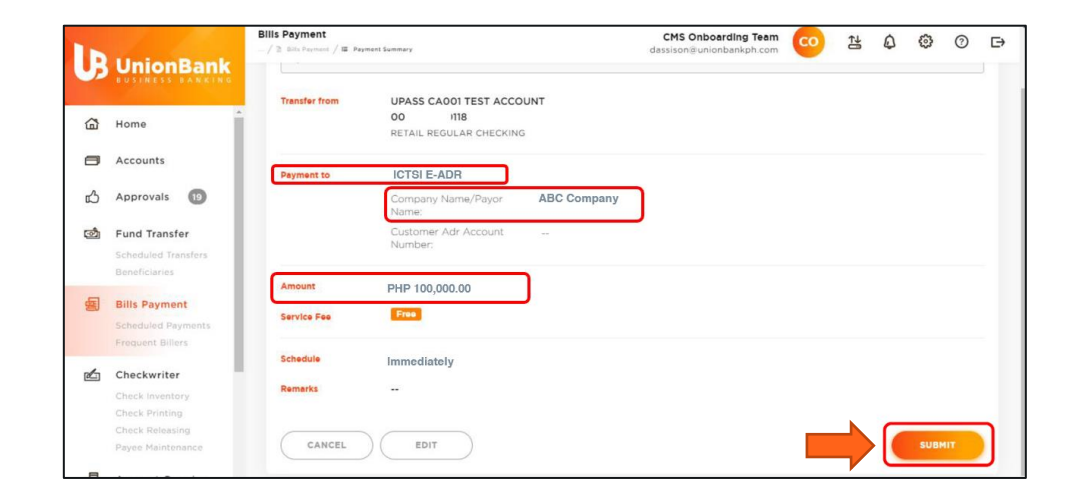

| LB    | UnionBank                            | Bills Payment    | yment Summary                                                        |                              | CMS Onboarding Team<br>dassison@unionbankph.com | 0          | ‡1 | ٩ | ٢ | 0 | € |
|-------|--------------------------------------|------------------|----------------------------------------------------------------------|------------------------------|-------------------------------------------------|------------|----|---|---|---|---|
| ۵     | Home                                 | Your b           | transaction was successful!<br>ransaction was successfully posted to | the indicated billor. UB9343 | server Bank referen                             | ce number. |    |   |   |   |   |
| ۲     | Accounts                             |                  |                                                                      |                              |                                                 |            |    |   |   |   |   |
| ഫ     | Approvals 19                         | Transfer from    | UPASS CA001 TEST ACCC<br>00 118<br>RETAIL REGULAR CHECKING           | 3                            |                                                 |            |    |   |   |   |   |
| đ     | Fund Transfer<br>Scheduled Transfers | Payment to       | ICTSI E-ADR                                                          |                              |                                                 |            |    |   |   |   |   |
|       | Beneficiaries                        |                  | Company Name/Payor<br>Name:                                          | ABC Company                  |                                                 |            |    |   |   |   |   |
| 靈     | Bills Payment<br>Scheduled Payments  |                  | Customer Adr Account<br>Number:                                      |                              |                                                 |            |    |   |   |   |   |
| r den | Checkwriter                          | Amount           | PHP 100,000.00                                                       |                              |                                                 |            |    |   |   |   |   |
|       | Check Inventory                      | Service Fee      | Free                                                                 |                              |                                                 |            |    |   |   |   |   |
|       | Check Printing<br>Check Releasing    | Schedule         | Immediately                                                          |                              |                                                 |            |    |   |   |   |   |
|       | Pavee Maintenance                    | and an and an an |                                                                      |                              |                                                 |            |    |   |   |   | _ |

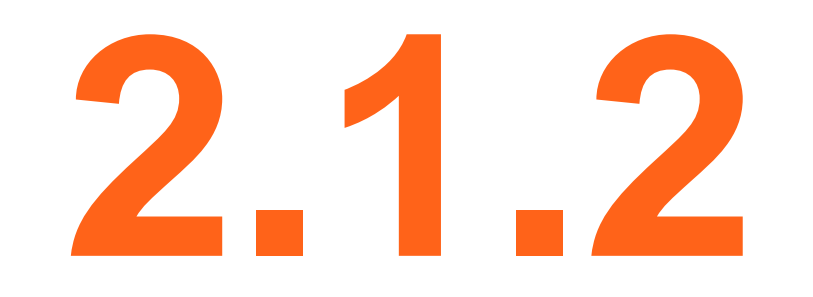

## **Deposit via UB Online and Mobile App**

 Login to your UB
 Online or Mobile App and select "PAY BILLS

|                                                                                | Available Balance |
|--------------------------------------------------------------------------------|-------------------|
| GOALS                                                                          | HISTORY           |
| Start Saving Now                                                               |                   |
| Save up for a vacation, a car or for anything<br>else you've been dreaming of. |                   |
| Tap to set goal                                                                |                   |
| BRANCH VISIT                                                                   | MANAGE            |
| Book Visit                                                                     |                   |
| Schedule your branch visit in advance.                                         |                   |
| Tap card to start                                                              |                   |
| OTHER OPTIONS                                                                  |                   |
| Activate Credit Card                                                           | >                 |

- Under "Biller List", search and select the either of the following biller IDs from the list:
  - For MICT, "ICTSI E-ADR"
- For Northport, "MNHPI E-ADR"
- For SBITC, "SBITC E-ADR"
- For MCT, "MICTSI E-ADR"

| × Select B | iller                    | Q           |
|------------|--------------------------|-------------|
|            | FAVORITES                | BILLER LIST |
| -T         |                          |             |
| INTEGRATE  | ED BAR OF THE PHILS.     |             |
| INTER.NET  | PHILS. INC.              |             |
|            | E-ADR                    | 0<br>1<br>2 |
| IR1ZUGH2   | 6E                       | а<br>4<br>5 |
| IR3AD07TI  | L5                       | 6<br>7<br>8 |
| IRVJCVEBO  | 9P                       | 9<br>A<br>B |
| ISABELA 1  | ELECTRIC COOPERATIVE INC | CDE         |

- Input the required biller information:
  - Company Name / Payor Name (required)
  - ADR Account Number (optional)

then click **NEXT** 

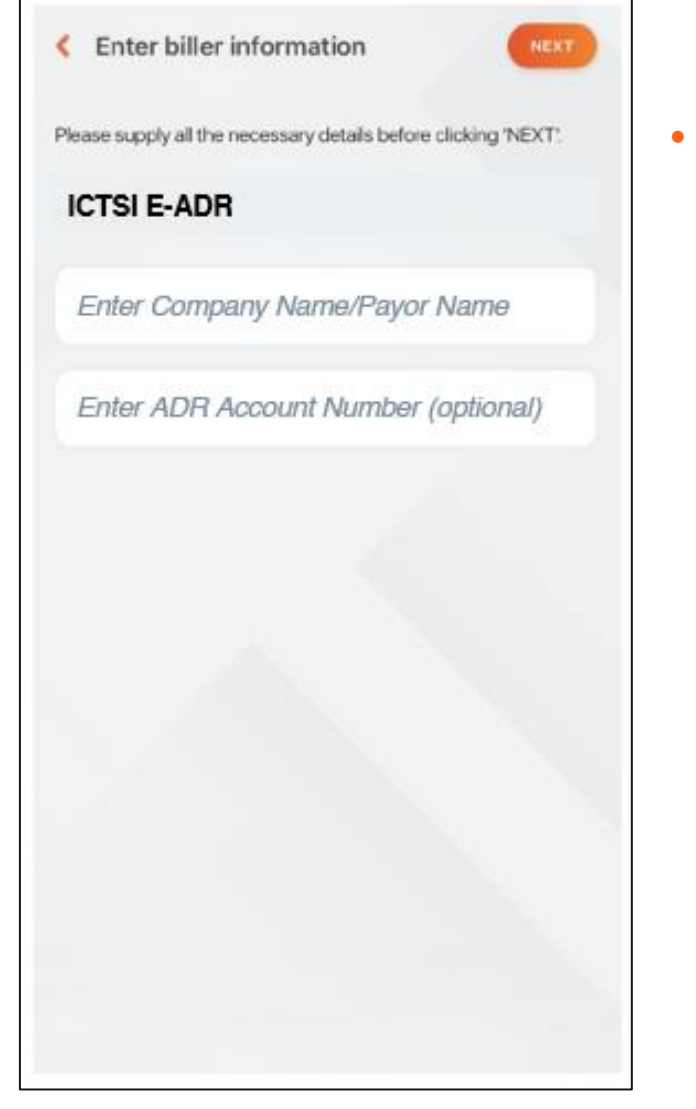

Select one of your UnionBank Account

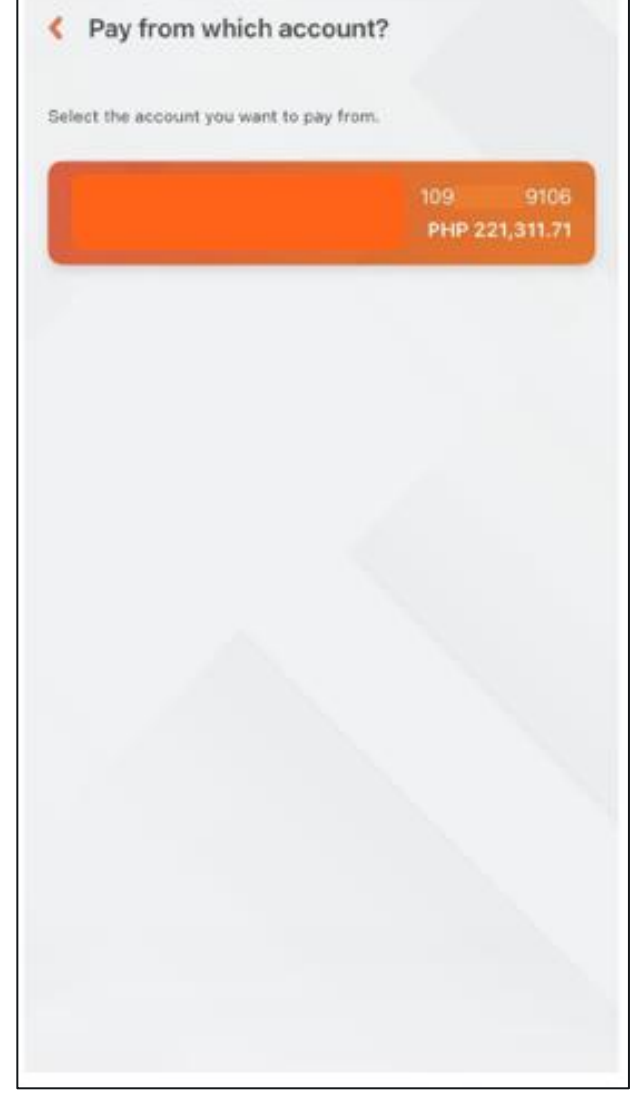

 Enter amount of deposit, then click NEXT

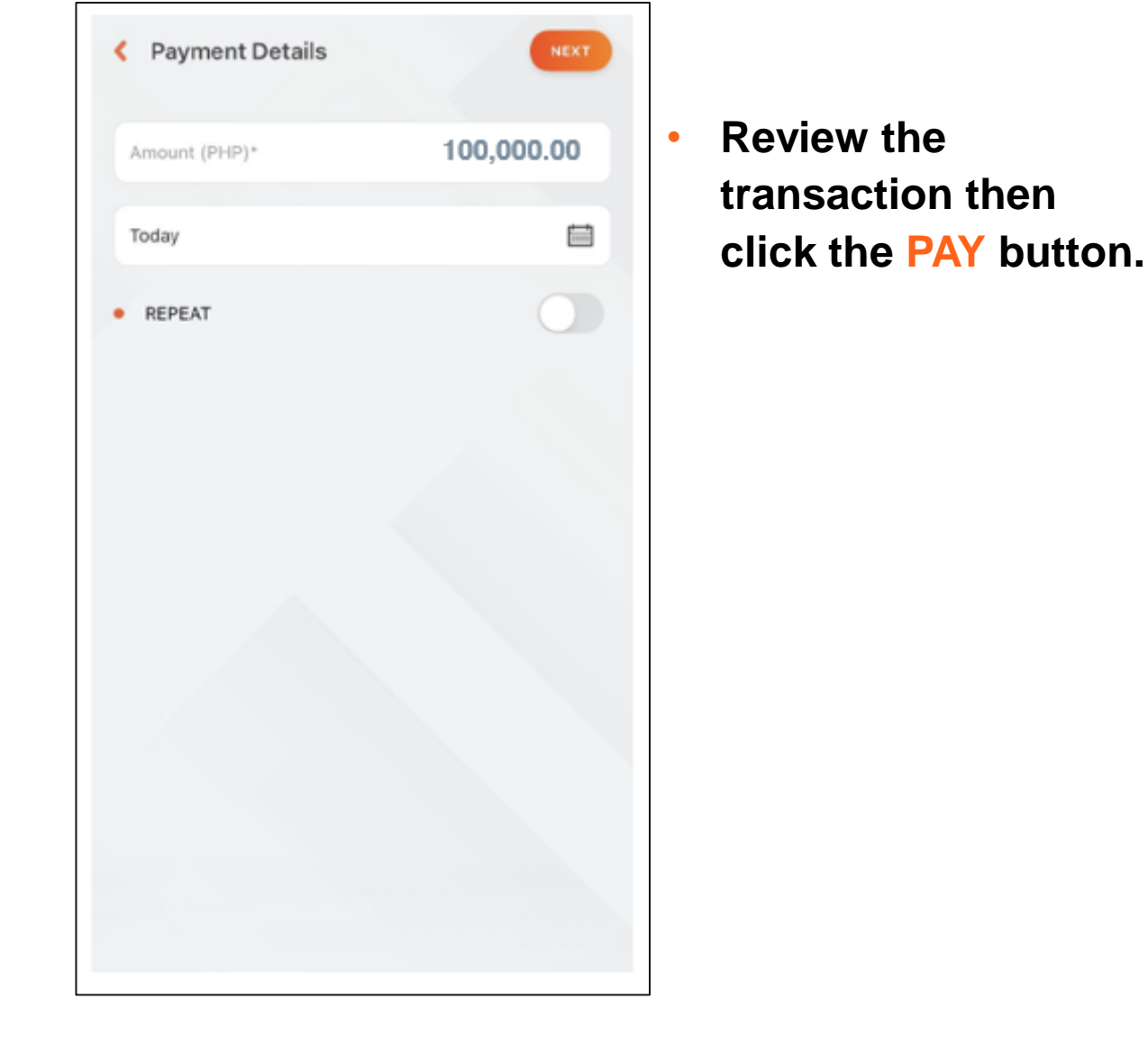

X Review and Pay Please take time to review the details below before clicking 'Pay'. From Account: EDIT \*\*\*\* \*\*\*\* 9106 To Biller: EDIT ICTSI E-ADR COMPANY NAME/PAYOR NAME: ABC Company CUSTOMER ADR ACCOUNT PHP 100,000.00 Amount: EDIT Date: Today PAY PHP 100,000.00

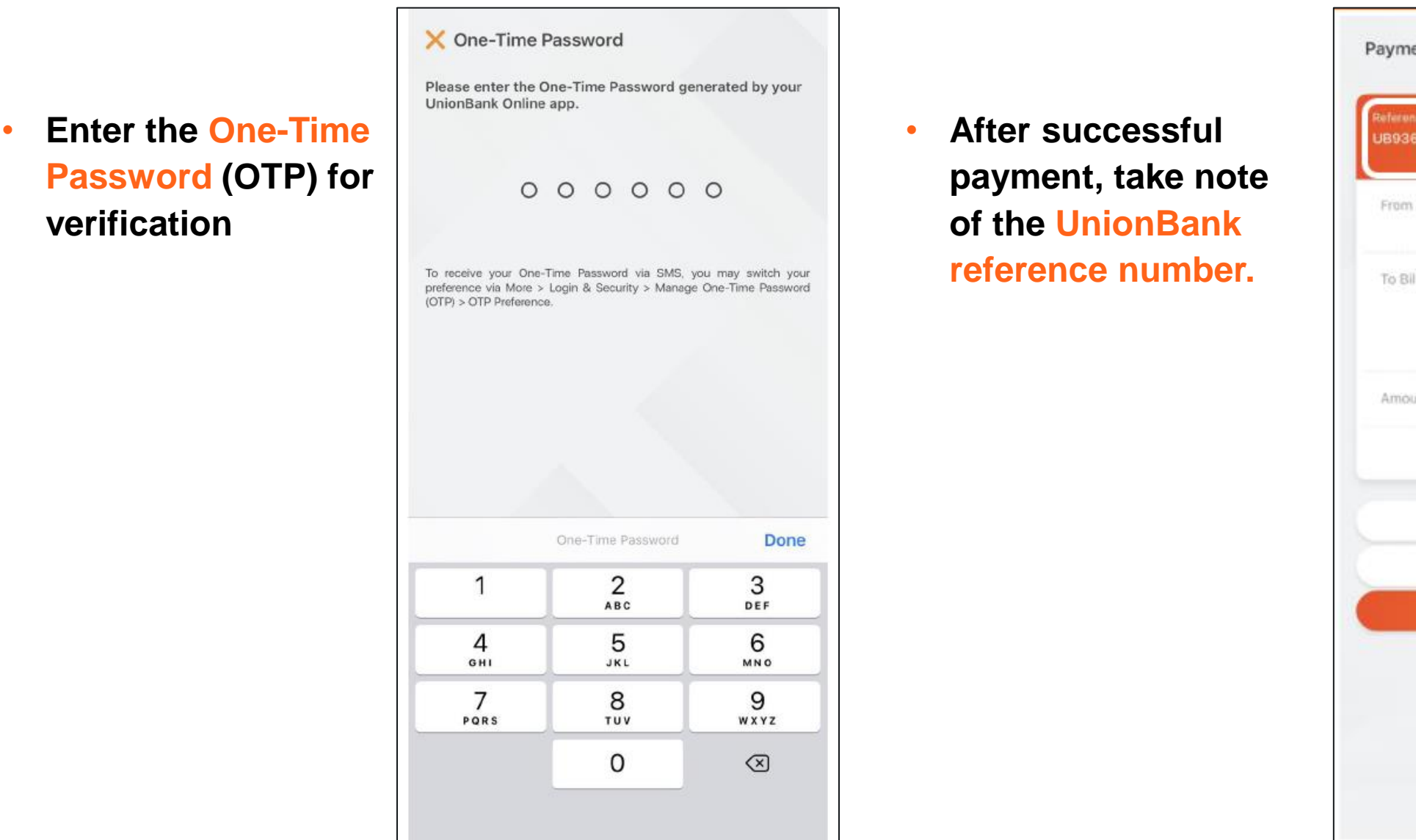

| ference Nu<br>89363 | mber Transaction Date<br>May 17, 2021 10:21 AM                                 |
|---------------------|--------------------------------------------------------------------------------|
| irem Accol          | unt                                                                            |
| o Biller            | ICTSI E-ADR<br>COMPANY NAME/PAYDR NAME:<br>ABC Company<br>CUSTOMER ADR ACCOUNT |
| mount               | PHP 100,000.00                                                                 |
|                     | 🖧 Share                                                                        |
|                     | ADD BILLER                                                                     |
|                     | GO TO DASHBOARD                                                                |
|                     | NEW PAYMENT                                                                    |

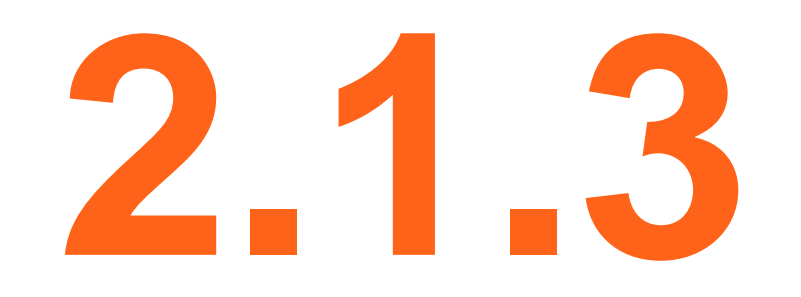

## **Generation of E-ADR thru Online Payment System**

1. Go to the Online Payment System website then enter your login credentials

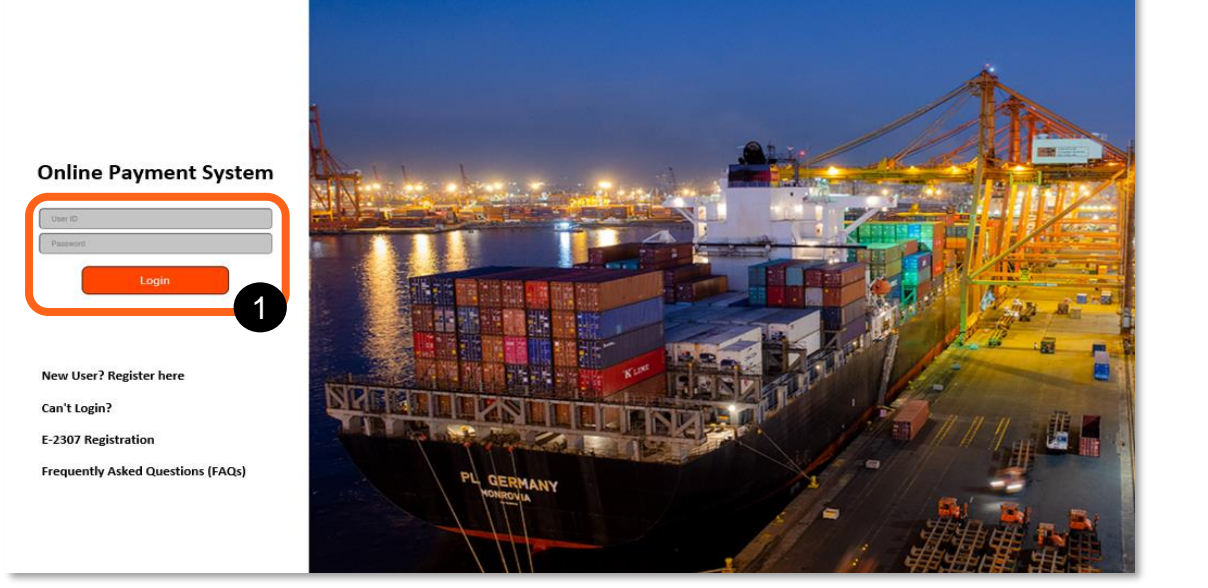

- 2. From the landing page, go to "Service Inquiry" menu
- 3. Select "E-ADR" from the available transactions

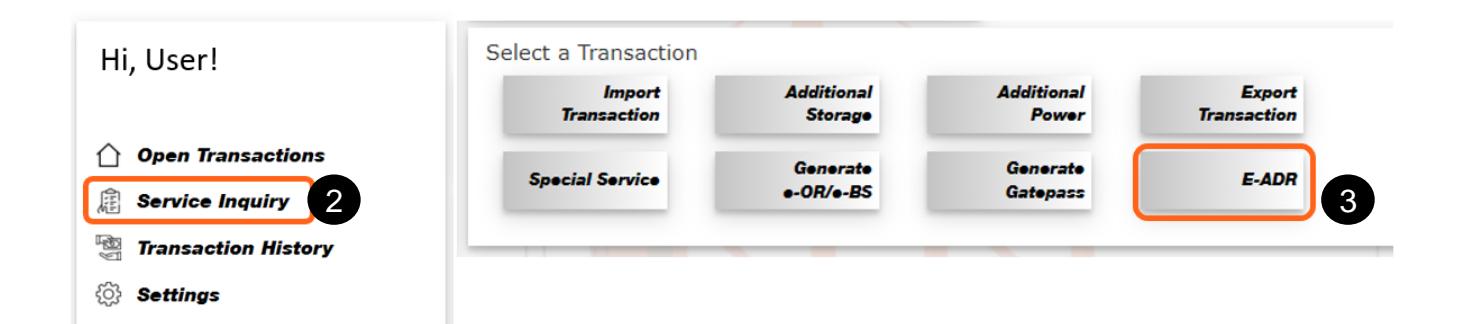

4. Enter the Customer TIN to whom the e-ADR will be issued. Click the Search button to validate against system records.

If no records found, kindly reach out to the terminal's billing or customer service team to create a record.

- 5. Enter the following details, then click SUBMIT
  - Deposit date
  - Deposit Amount
  - Bank reference (refer to bank confirmation)

| Customer Name: *  |                              |    |
|-------------------|------------------------------|----|
| TIN:              |                              | Q  |
| Address:          |                              |    |
|                   |                              |    |
|                   |                              | 1. |
| Bank Name: *      | UnionBank of the Philippines |    |
| Deposit Date: *   | March 18, 2022               |    |
| Amount: *         |                              |    |
| Bank Reference: * |                              | Ĩ  |
|                   | 🗹 Submit                     |    |
|                   | <b>O</b> outprint            |    |

- Review and validate deposit transaction details, then click YES
- System will validate the deposit transaction. Wait for successful processing and click DOWNLOAD E-AR to generate e-ADR

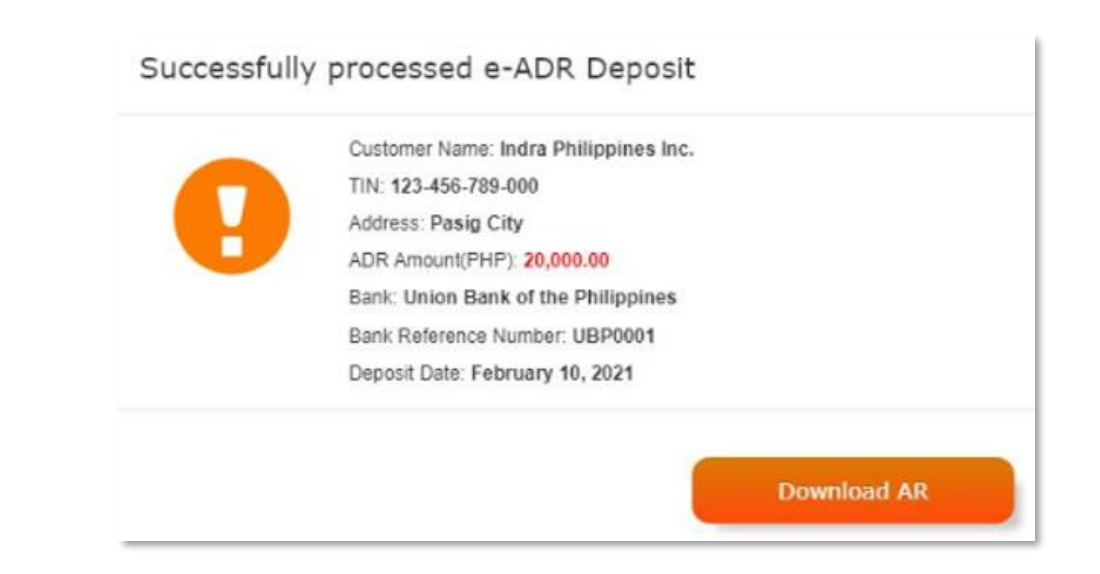

 A copy of E-ADR will be automatically generated and downloaded into your computer

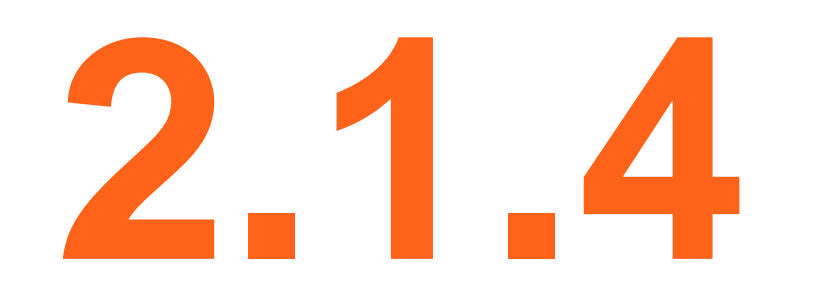

## **Payment using E-ADR**

## **Modes of Payment – Advance Deposit Receipt**

 On the Pay Charges page, tick Advance Deposit Receipt under the mode of payment

# MODE OF PAYMENT ONLINE BANKING Image: Advance deposit receipt

Enter the required ADR details in the fields provided. Click on " " " to validate the remaining balance of your deposit. You may add another ADR should the balance is insufficient to cover the amount due.

For creation of advance deposits, please refer to E-ADR Creation User Guide.

 Review summary of charges, then click "Proceed to Payment" button. To proceed, click "Confirm"

#### ADVANCE DEPOSIT RECEIPT

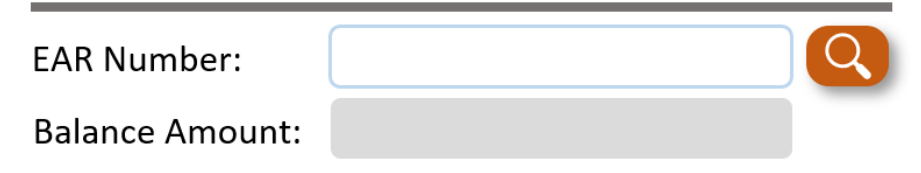

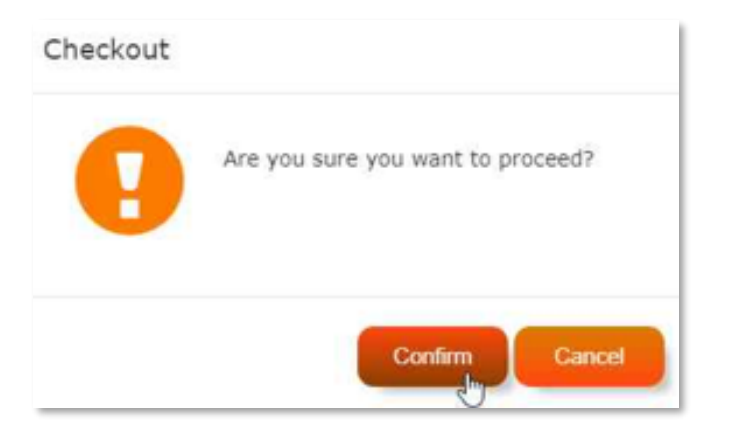

### **Modes of Payment – Advance Deposit Receipt**

- After the transaction, page will display status of the payment. Amount paid will be deducted to you ADR balance.
- The electronic receipt (e-OR) will be available for download after successful system validation of the payment transaction.

| Payment Successful!                                                                  |  |
|--------------------------------------------------------------------------------------|--|
| $\bigotimes$                                                                         |  |
| Your transcation is now complete.<br>Official Receipt is now available for download! |  |
| Create a new transcation Download e-OR                                               |  |
|                                                                                      |  |

© Copyright 2022 Online Payment System. International Container Terminal Services Inc. All Rights Reserved